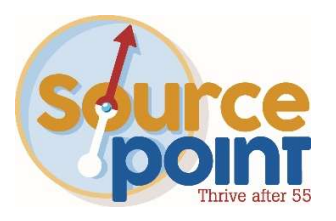

# How to use the Medicare Plan Finder Tool – Medicare Supplement Plans

### Step 1:

- Go to: <u>www.medicare.gov</u>
- Click FIND PLANS NOW

### Step 2:

- If you have your Medicare card, click LOG IN OR CREATE AN ACCOUNT
- If you DO NOT yet have your Medicare card, ENTER ZIP CODE
- Select MEDIGAP POLICY ONLY in Plan Type drop down
- Click APPLY

| Find<br>drug<br>Find & e<br>your are                                                      | health & plans<br>plans<br>compare plans in<br>ea                                                                                                    |
|-------------------------------------------------------------------------------------------|----------------------------------------------------------------------------------------------------|
| L+ Use your accou                                                                         | int                                                                                                    |
| Save time by<br>• Get a summary<br>• Use your saved<br>Log In<br>Don't have an accourt    | <b>/ logging in</b><br>rof your current coverage<br>drugs & pharmacies to compare plan costs<br>nt? <u>Create one.</u>                                                                                                    |
| Continue without I<br>ZIP CODE                                                            | ogging in<br>PLAN TYPE<br>Select a plan type                                                                                                    |
| Select your county Delaware, OH Need help picking a pla Start essibility   Privacy Policy | <ul> <li>Medicare Advantage Plan</li> <li>Drug plan (Part D)</li> <li>Drug plan (Part D) + Medigap policy</li> <li>Medigap policy only</li> <li>Pays most of the costs Original<br/>Medicare doesn't cover, plus some<br/>other costs. You'll see Medigap plans<br/>with price ranges, but you'll have to<br/>contact the insurance company to<br/>enroll.</li> <li>I want to learn more about Medicare<br/>options before I see plans</li> </ul> |

# Step 3:

- Select COUNTY
- Click START

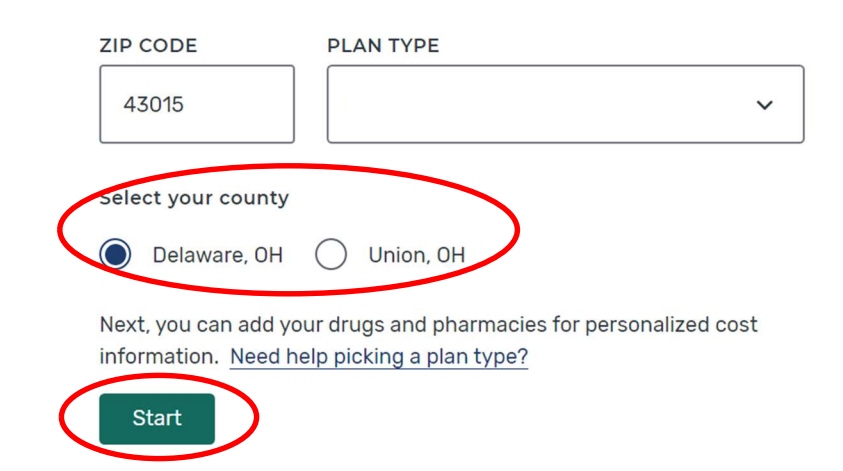

### Step 4:

- Enter Zip Code
- Click START

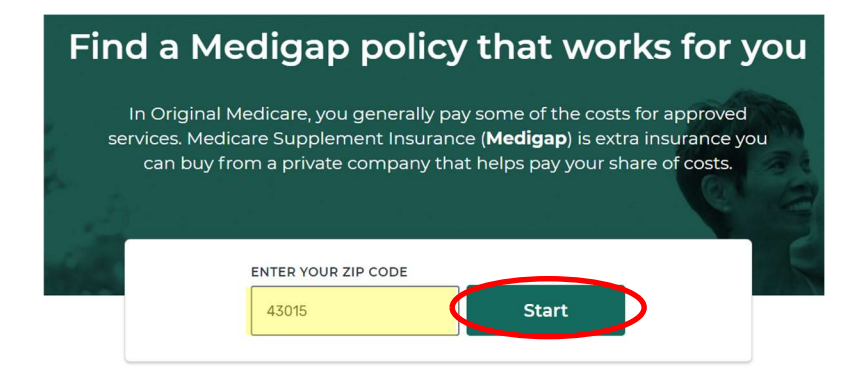

### Step 5:

- Enter Age, Sex, Tobacco Use
- Click UPDATE PRICES

| Get a more accurate price | AGE<br>65 | SEX<br>Male<br>Female | DO YOU USE TOBACCO?<br>Yes<br>No | Update Prices Clear |
|---------------------------|-----------|-----------------------|----------------------------------|---------------------|
| nearn status.             |           |                       |                                  |                     |

Supplement Insurance (Medigap) plans in Ohio

Step 1: Decide which plan you want

Change location

### Step 6:

 Scroll down to the Plan that you want and click VIEW POLICIES

\* SELECT plans are Med Supps that require the use of a network of doctors.

\* High Deductible plans require you to meet a certain dollar amount (deductible) before coverage begins.

| Medigap Plan G                                                                                                    |                                                                                                    | Plan Details View Policies                                                                                                    |
|----------------------------------------------------------------------------------------------------|----------------------------------------------------------------------------------------------------|----------------------------------------------------------------------------------------------------|
| MONTHLY COST                                                                                                    | COPAYS/COINSURANCE                                                                                                    | PLAN BENEFITS                                                                                                    |
| Premiums range from <b>\$101-\$368</b> for a<br>65 year old Female that doesn't use<br>tobacco<br>Doesn't include:<br>\$170.10 Standard Part B premium<br><u>Get a more accurate price</u> | \$0 Generally your cost for approved Part B services DEDUCTIBLES \$0 Hospital (Part A) deductible \$233 Medical (Part B) deductible | <ul> <li>Skilled nursing facility</li> <li>Part A deductible</li> <li>Part B deductible</li> <li>Part B excess charges</li> <li>Foreign travel emergency</li> <li>Compare to other plans</li> </ul> |

### Step 7:

All carriers offering the plan you selected will be listed.

\*Rates may vary a few dollars from the company website.

#### AARP - UnitedHealthcare Insurance Company (Standard)

0607

CONTACT COMPANY

Phone number:

1-888-378-0849

Website: Visit company website

Address PO BOX 30607 Salt Lake City, UT 84130-

#### MONTHLY COST

#### \$117

Costs are estimates and may change. Contact the company for an official quote. Doesn't include:

\$170.10 Standard Part B premium

Get a more accurate price

#### AIC - PrimeTime Choices

MONTHLY COST

Costs are estimates and may channel

CONTACT COMPANY

Address 2600 Sixth Street SW Canton, OH 44710

## ATTAINED AGE PRICING

ISSUE AGE PRICING

as you get older

Learn about costs

Premiums are low for younger buyers, but go up as you get older and can eventually become the most expensive.

Premiums are low for younger buyers and won't change

# AARP - UnitedHealthcare Insurance Company (Standard)

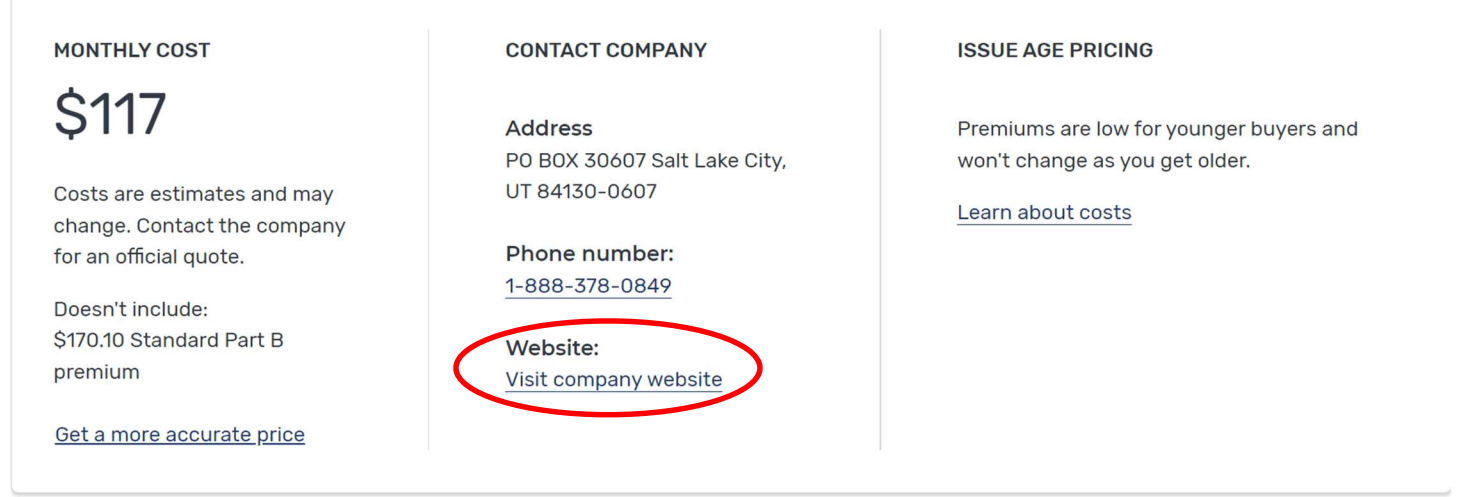

The link to each company website can be found under the contact information. Go to the company website to:

- Run a quote for the most accurate rate (especially if you need to see household discount rates).
- View any extra benefits that are provided on the plan (fitness benefit, dental, vision, hearing discounts, etc.).
- Complete an online application (not available for all carriers).